### Scholarship Matching Schoolinks Lesson for Seniors

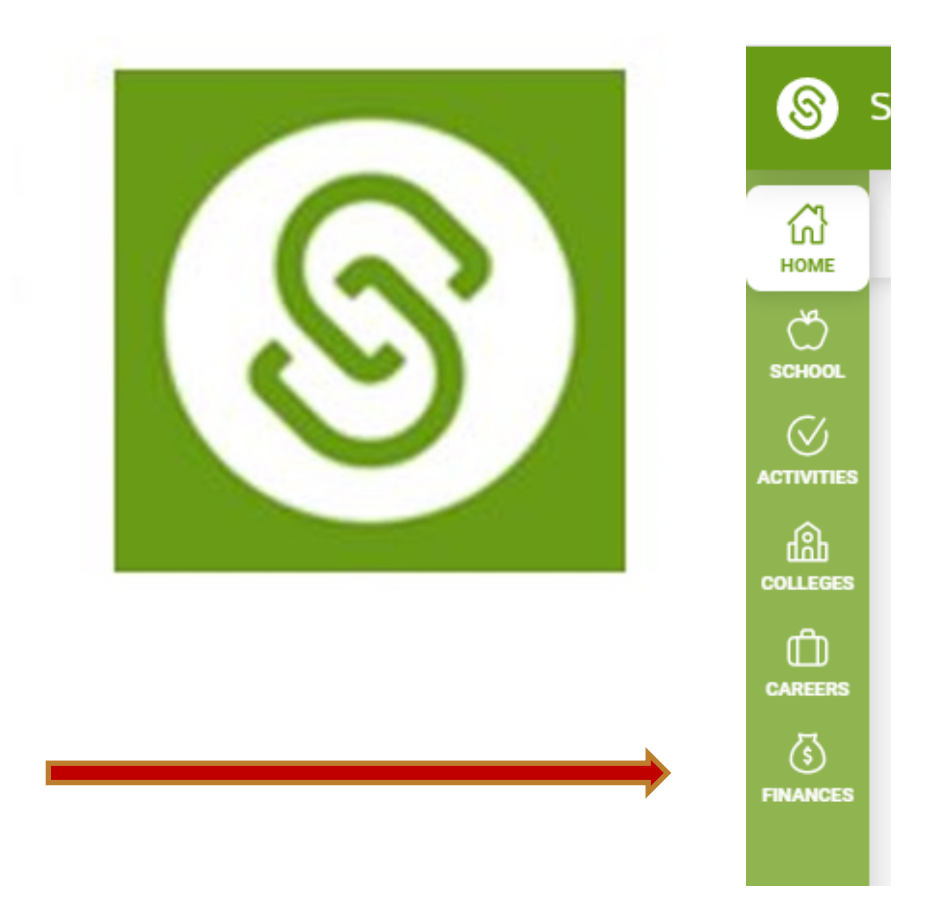

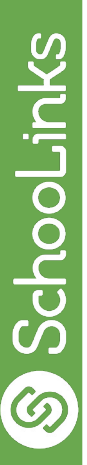

### Students Will Be Able To:

- Understand the importance of finding scholarships
- Build a scholarship profile
- Search for and match scholarships on SchooLinks

# Where is SchooLinks?

1. Find Clever Portal on your computer

2. Click into it and find SchooLinks

#### SchooLinks Student Dashboard

|             |              |                                       |                | <b>S</b> = | Student Demo Mode                                                                                                    | Exit Demo 🗙 🛞 Switch User) 🖒 🗘 (                                                                            | 🗹 🔕 Williar | m Simmons) {    |
|-------------|--------------|---------------------------------------|----------------|------------|----------------------------------------------------------------------------------------------------|----------------------------------------------------------------------------------------------------|-------------|-----------------|
|             |              |                                       |                | ыме        | Here's what's happening on SchooLinks 🔖                                                                                                    | To Do List                                                                                                  |             |                 |
| Bb          | Ó            |                                       | HMH<br>CENTRAL |            | Food Smite<br>What skills have been most<br>important for achieving success as a<br>food service manage?                                                                                                    | Overduic (Do- Days)  Soveduic (Do- Days)  Soveduic (Dos Dos)  November  25th   Who are you again?  December | ©           | X<br>Not Done 🥥 |
|             | راس          |                                       |                | FINANCES   | ► 0:00 / 1:09 0 0 E3 E                                                                                                    | 20th Explore More Careers                                                                                   | ۲           | Not Done ⊘      |
| Blackboard  | CollegeBoard | DOGOnews                              | HMH Central    |            | Hilton Hotels 39 Likes 🏠                                                                                                    | 20th   The High School You                                                                                  | 0           | Not Done ⊘      |
|             |              |                                       |                |            | Software Development<br>What surprised you about being a<br>software developer?                                                                                                    | 0 Due within the Next Four Weeks!<br>No To Dos due within the next four weeks!                              |             | ^               |
| D           | 8            | A A A A A A A A A A A A A A A A A A A |                |            | coov/dos coov/dos | 3 more To Dos Corning Up This Year<br>Show Remaining To Dos                                                 |             |                 |
| PowerSchool | SchooLinks   | SPS Website 😧                         | The Copia      |            | Check out this Internship!<br>Product Management Intern<br>Liberty Lake, WA   10-25 mi.                                                                                                    |                                                                                                    |             |                 |

#### Logging Onto Schoolinks

- Student Login Information:
- Username is your Last Name + last 4 of student ID @sps81.org
- Password is your 8-digit birthdate (MMDDYYYY)

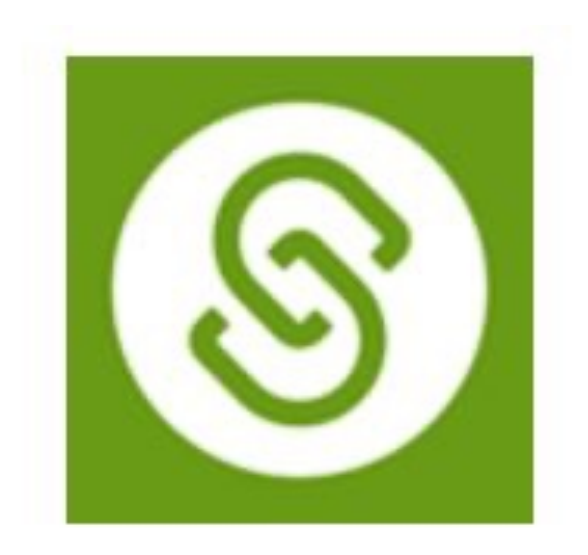

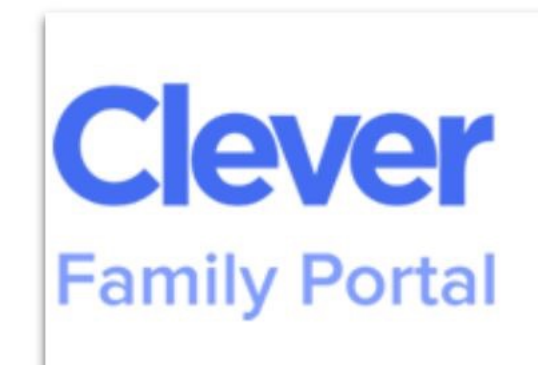

**Clever Family Portal** 

Help your student log into their applications

## Accessing Scholarship Matching

From the dashboard, click the **Finances icon** on the lefthand navigation bar and select **Scholarship Matching** from the side menu.

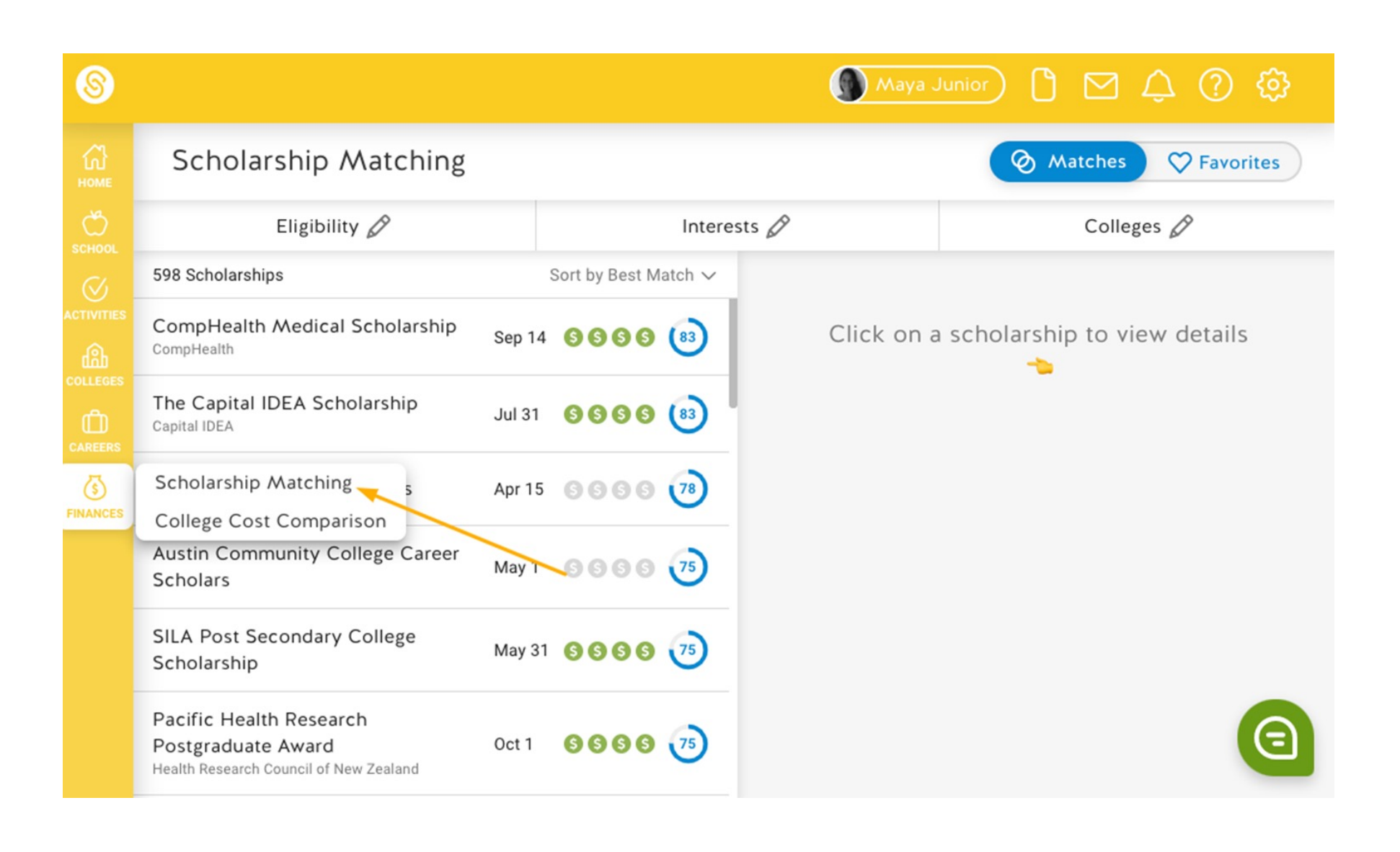

SchooLinks

#### Creating a Scholarship Match Profile: Complete Each Section with Accuracy

 Creating a Scholarship Match Profile allows SchooLinks to match or recommend scholarships that match your eligibility and/or interests.

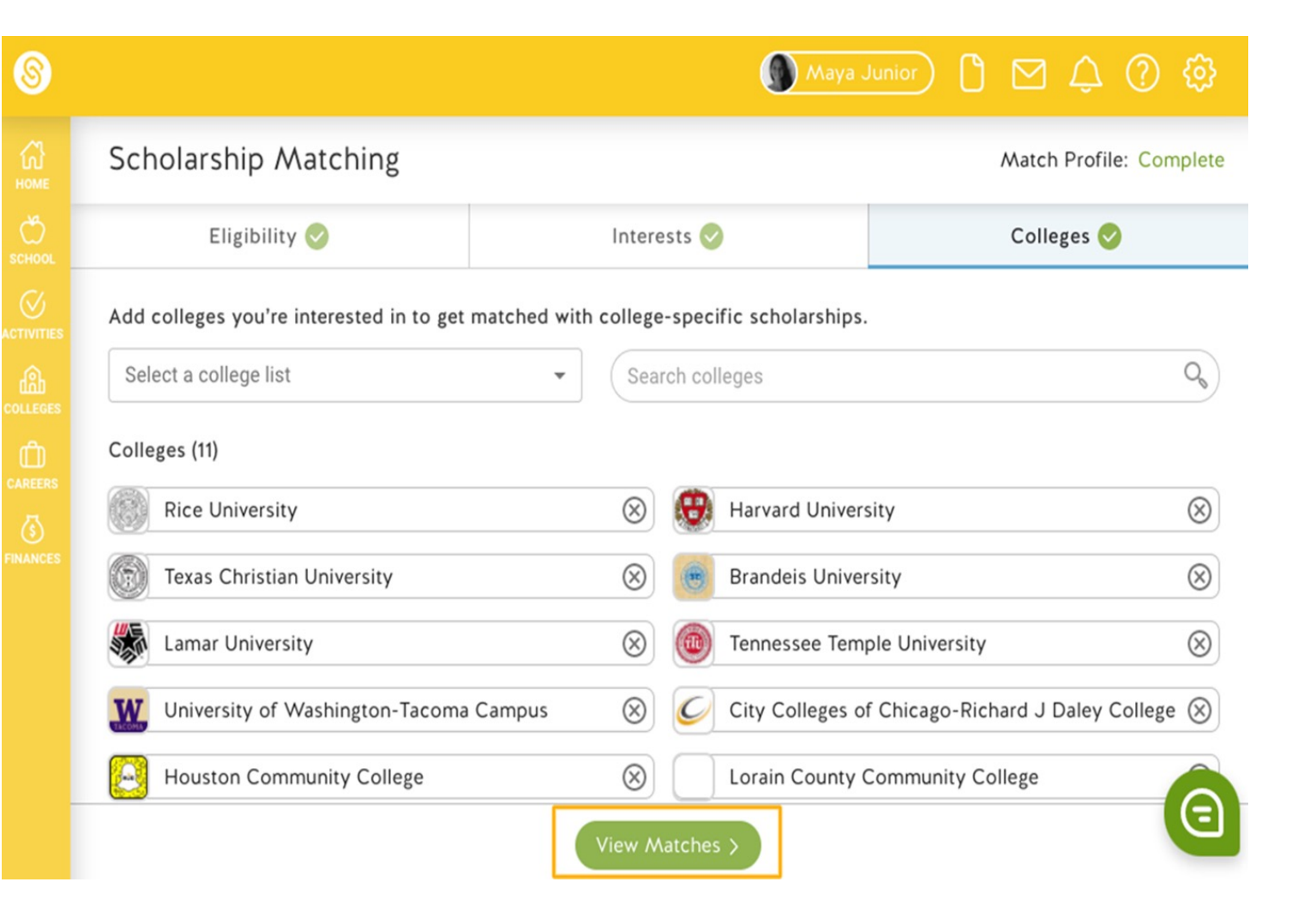

- 1. Eligibility: your demographic data such as location, GPA, and gender
- 2. Interests: your interests and pursuits
- 3. Colleges: your college interests and goals to help align with college-specific scholarships
- Once you've completed each section (or as much as you want to complete), click on View Matches.

# **Viewing Results**

Your scholarship matches will be given a score from 1-100 based on how well the scholarship matches your profile. By default we sort this list by best to worst matches. You can click on a scholarship to see the specific areas where you matched for this scholarship.

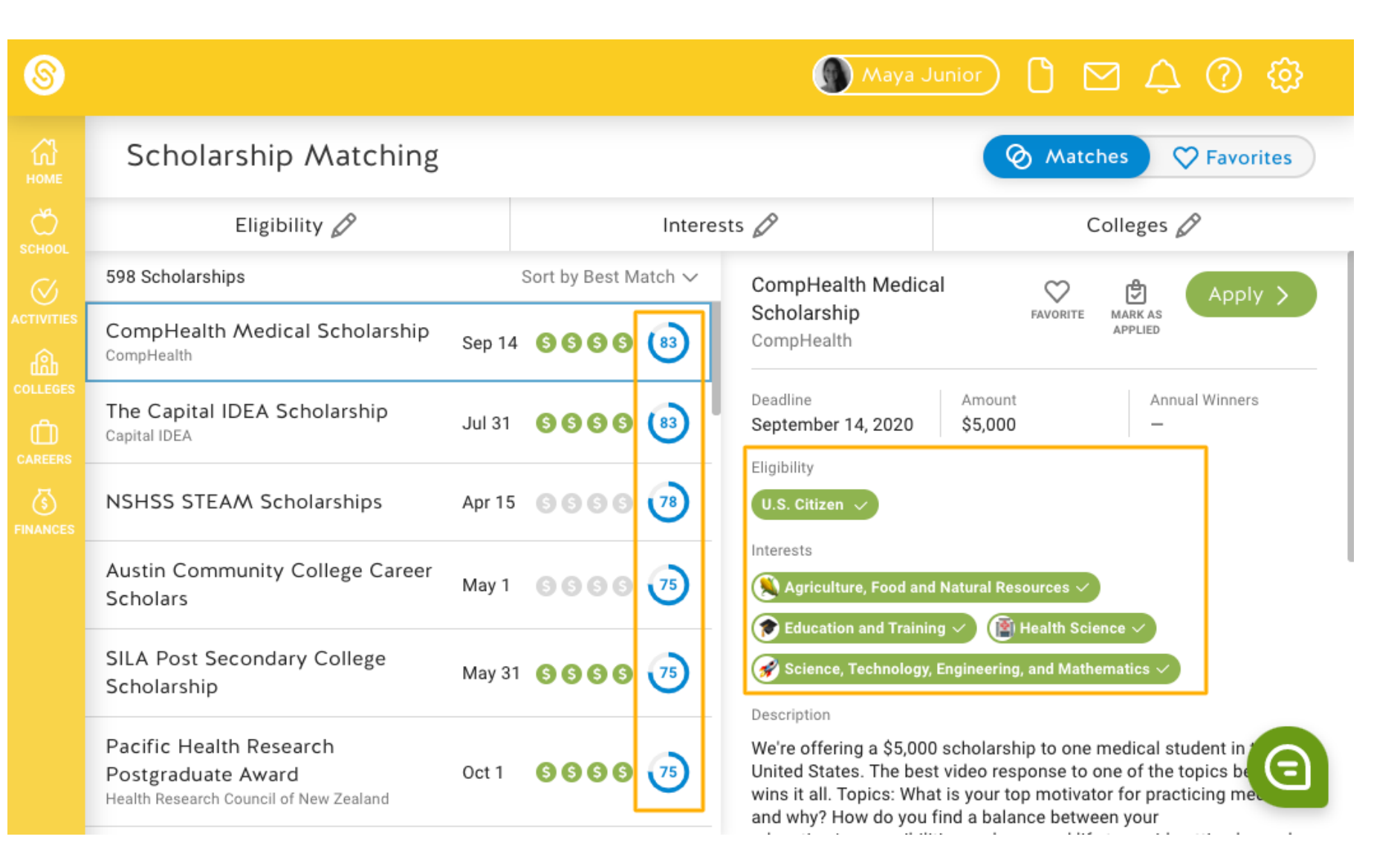

Schoolinks

### Favoriting and Applying for Scholarships

Health Research Council of New Zealand

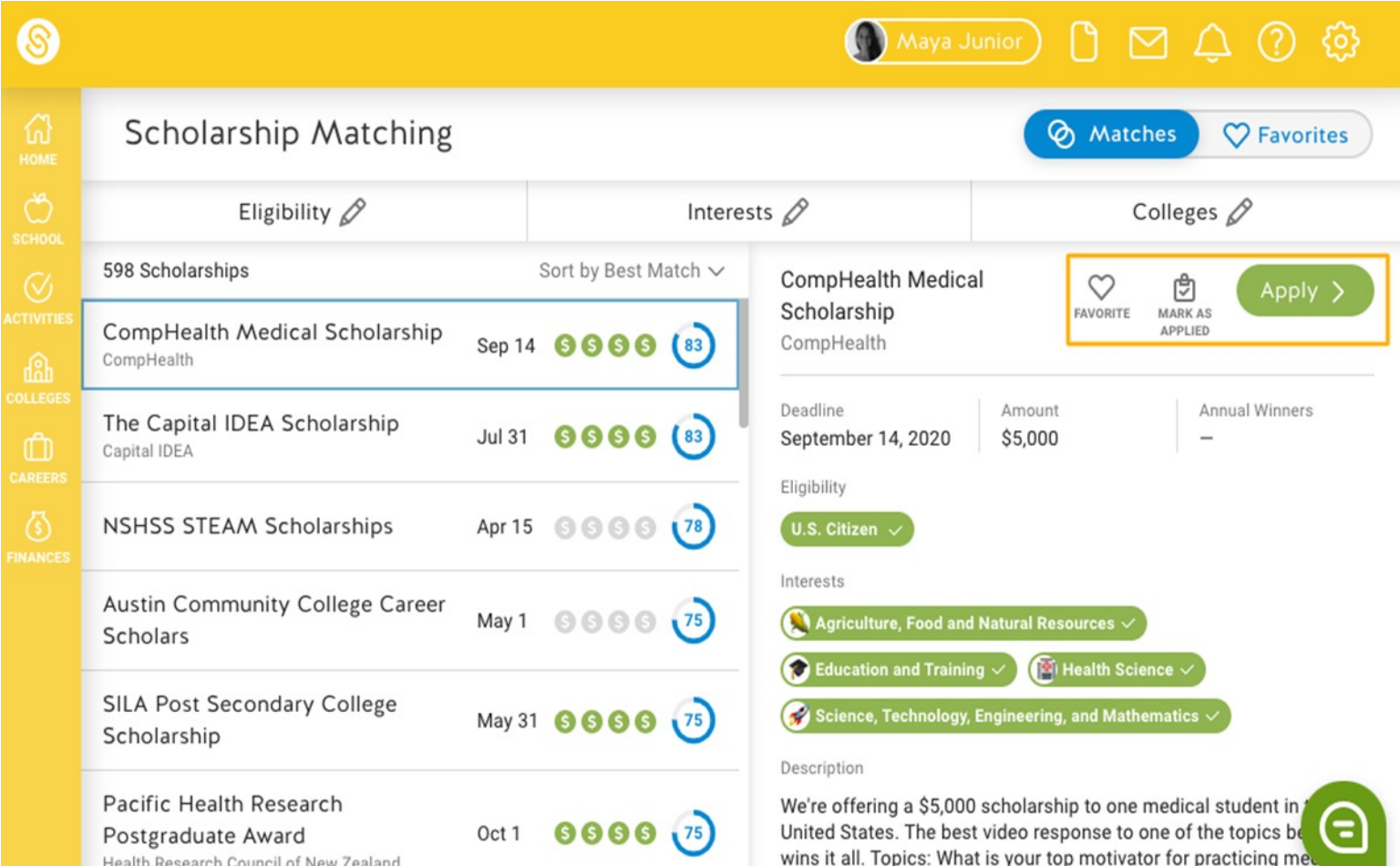

and why? How do you find a balance between your

You can apply by clicking **Apply** which will take you to the scholarship application (outside of SchooLinks). If you did apply for a scholarship, use the Mark as **Applied** button to indicate that you applied for the scholarship. This will help you later in the College Cost **Comparison** section as you tabulate your scholarship earnings.

Click the scholarship vou want to apply for to expand the scholarship card. You can Favorite the scholarship so that it shows on your favorites list so that you can sort to show just favorites in the top right.

#### Mrs. Eberhardt, (aka Mrs. E)

- College and Career Specialist @ SPHS
- E-mail me at: <u>aprile@spokaneschools.org</u>
- Call or text my Google Voice # at: 360-320-6449

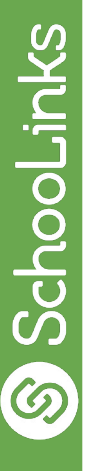

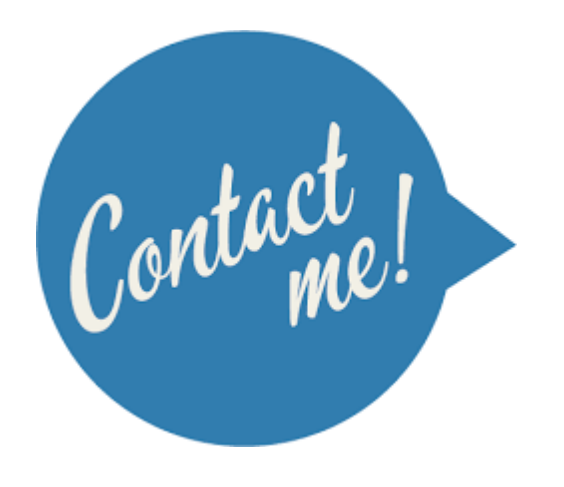